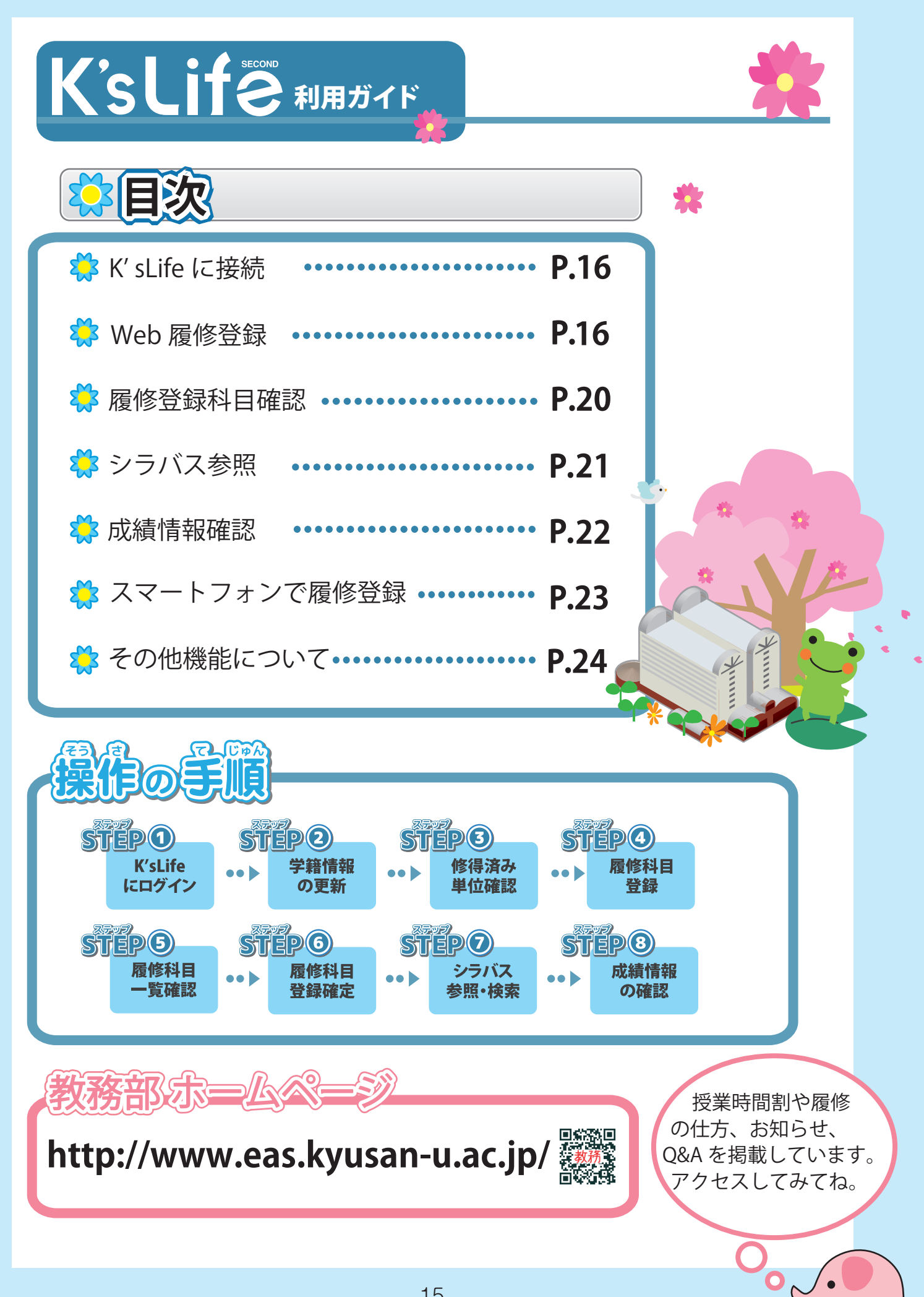

| K'sLifeに接続                            |                                                                                                    |
|---------------------------------------|----------------------------------------------------------------------------------------------------|
| STEP ① K'sLife にログイン                  |                                                                                                    |
| K'sLife URL: https://ksuweb.kyu       | san-u.ac.jp/ksu/                                                                                                    |
| Compared Press Rest ()                | исли ислании и ислании и ислани<br>Ислании и ислании и ислании и ислании и ислании и ислании и ислании и ислании и ислании и ислании и ислании и и и |
| ID とパスワードの入力方法                        | ード → 入学時に設定済み<br>htt + C ¥角入力モードの時に「Shift」<br>キーを押しながら「英字」キー<br>を押すと大文字入力できます。                                                                                                    |
| Web履修登録                               |                                                                                                    |
| STEP 2 学籍情報の更新                        |                                                                                                    |
| 2 履修登録を行うには、最初に学籍情報の更新・確認             | 忍が必要です。必ず学籍情報を更新してください。                                                                                                    |
| ログイン後、画面左上部の<br>「教務(履修・成績等)」をクリックします。 | 「学生情報関連」の<br>「学籍情報の更新」をクリックします。                                                                                                    |
|                                       | <image/> <image/> <section-header><section-header><section-header><section-header><section-header><section-header><section-header><section-header><section-header><image/></section-header></section-header></section-header></section-header></section-header></section-header></section-header></section-header></section-header>                                                                                                    |

## 💦 学籍情報更新の画面が表示されたら 1 ~ 🌀 に必要事項を入力、選択します。

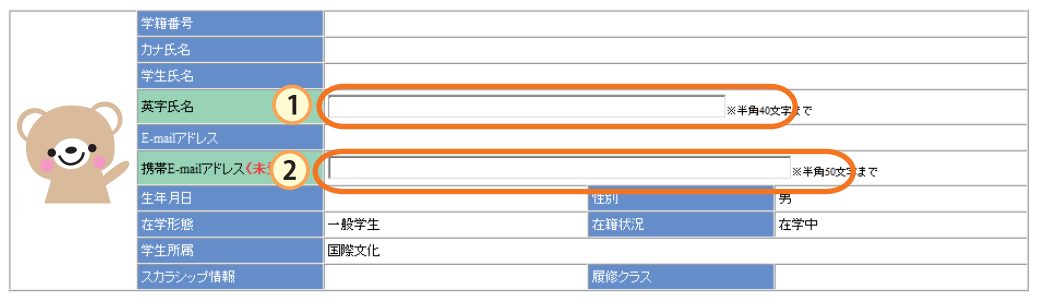

#### ■学生在籍情報

| 入学分類     |                    |                                       |          |             |
|----------|--------------------|---------------------------------------|----------|-------------|
| 学年       |                    | 2年                                    | 在籍(在学)期間 | 2.0(2.0)年   |
| 入学年月日    |                    |                                       | 卒業年月日    |             |
| 学生区分     |                    | 一般学生                                  | 在学年限     | 8年          |
| 適用力リキュラム | 、種別                | 一般(学部)                                | 適用要件種別   | 3、4年次配当科目履修 |
| 学位       |                    | 入学時学年                                 | 1年       |             |
| 国籍       |                    | 受験番号                                  |          |             |
| 最終学歴     | 出身中学校              |                                       | 卒業年度     |             |
|          | 出身高等学校             |                                       | 卒業年度     |             |
|          | 出身大学               |                                       | 卒業年度     |             |
|          | 出身大学院              |                                       | 卒業年度     |             |
|          | 日本語学校等             |                                       | 卒業年度     |             |
| 長期履修学生情報 |                    | 卒業査定年度                                |          |             |
| クラス担任(指導 |                    |                                       |          |             |
| 学内の友人    | 学籍番号1 🐋            |                                       | 学生氏名1    |             |
|          | 学籍番号2 <del>会</del> |                                       | 学生氏名2    |             |
|          | 学籍番号3 🕣            | 1000000000000000000000000000000000000 | 学生氏名0    |             |

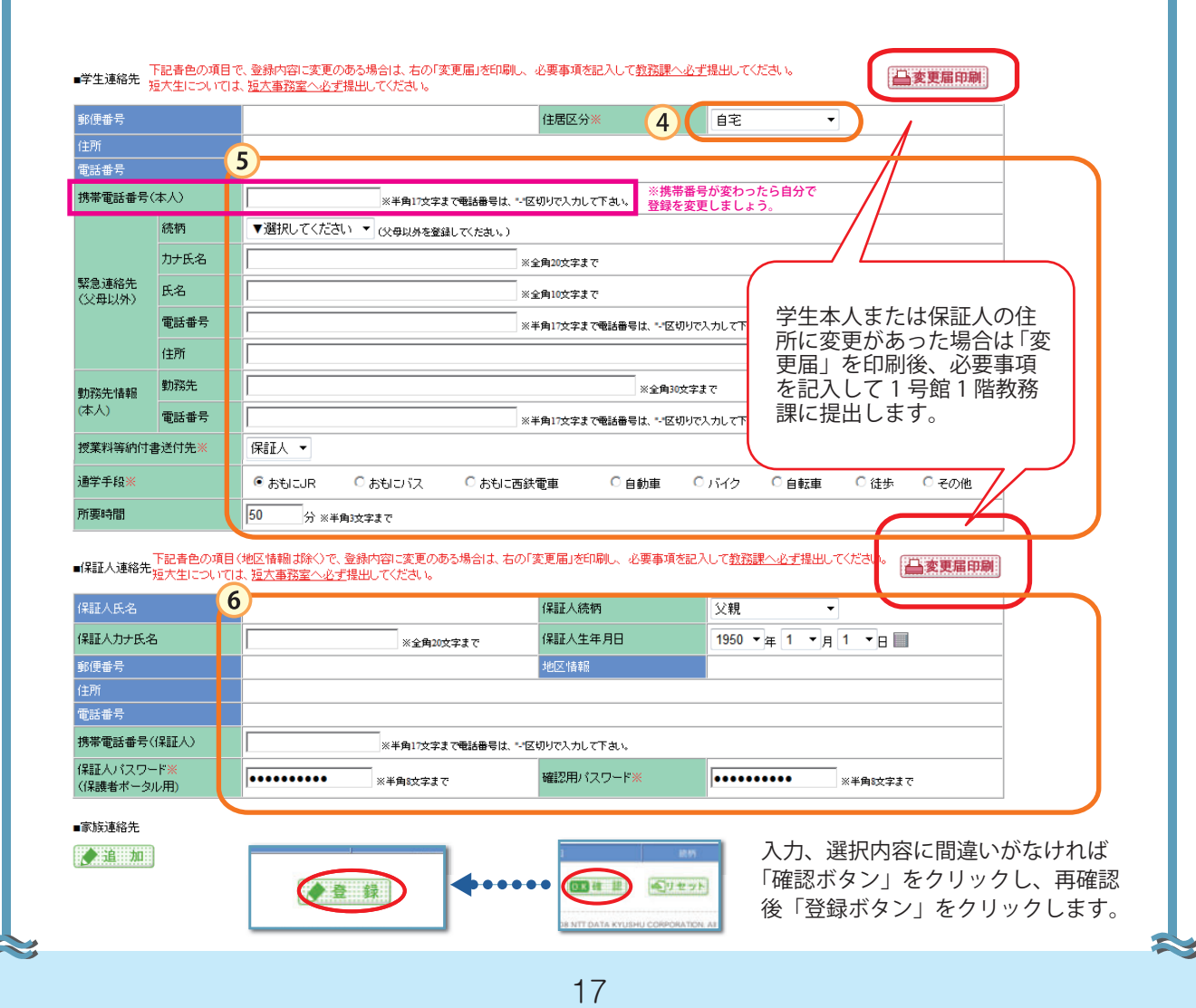

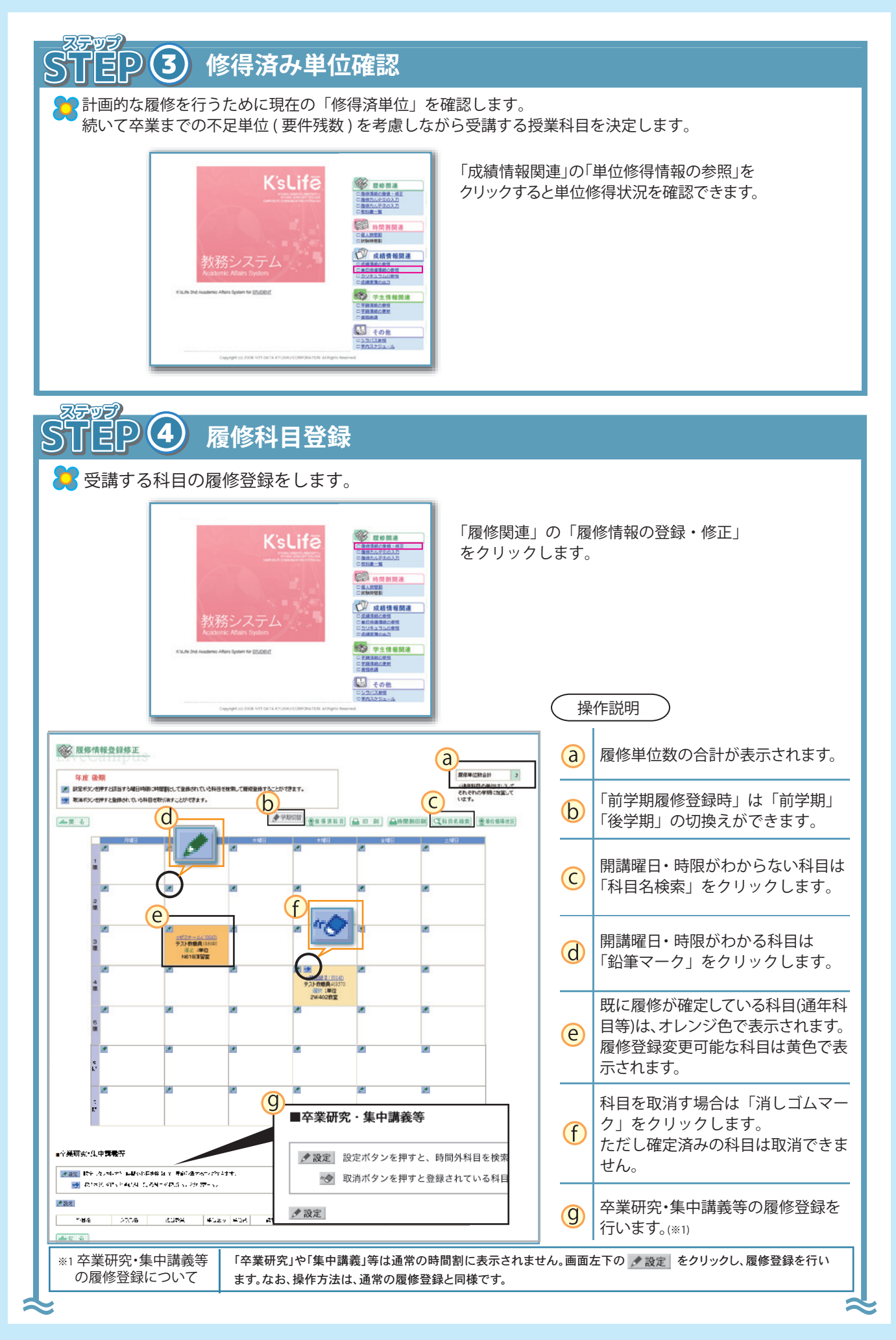

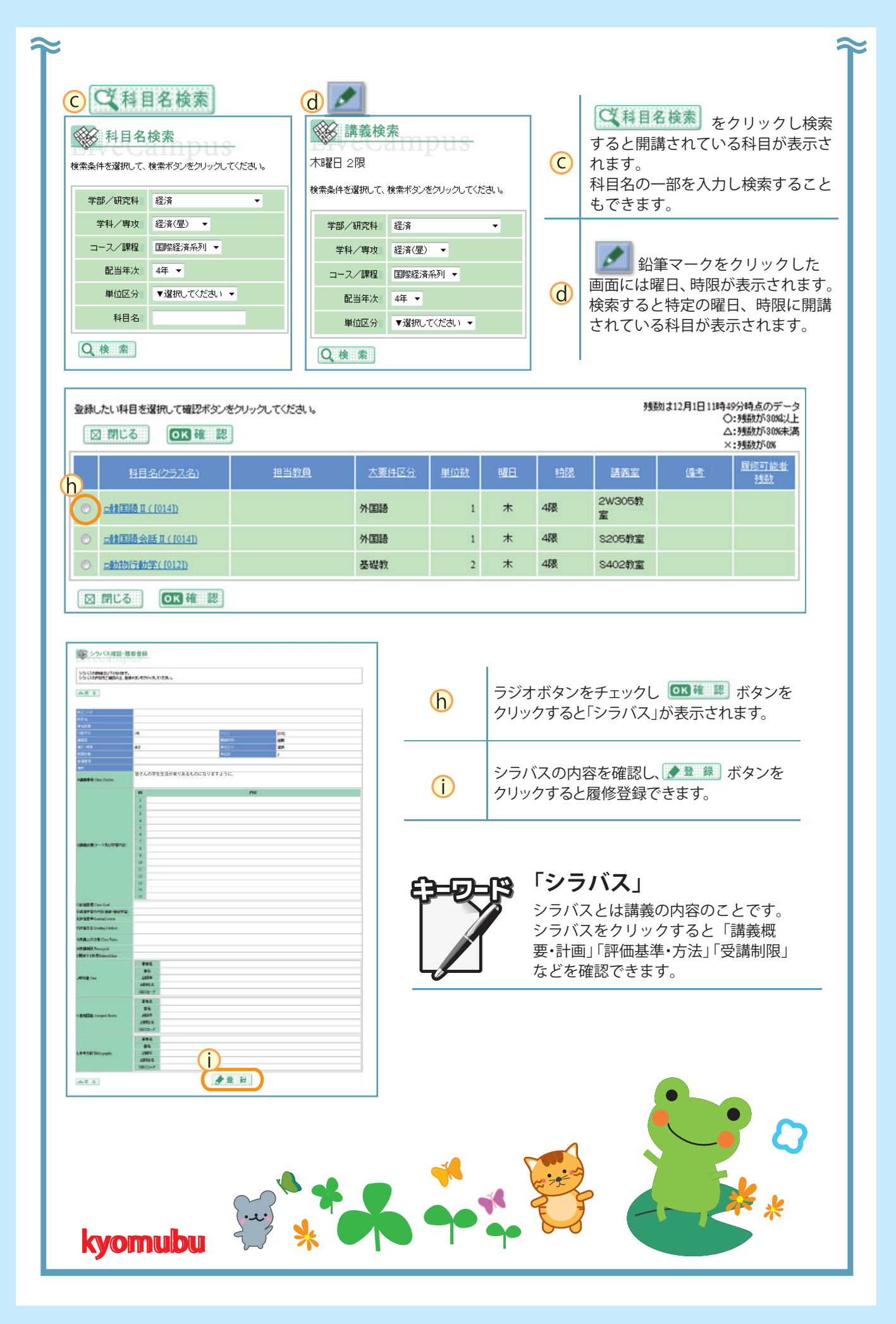

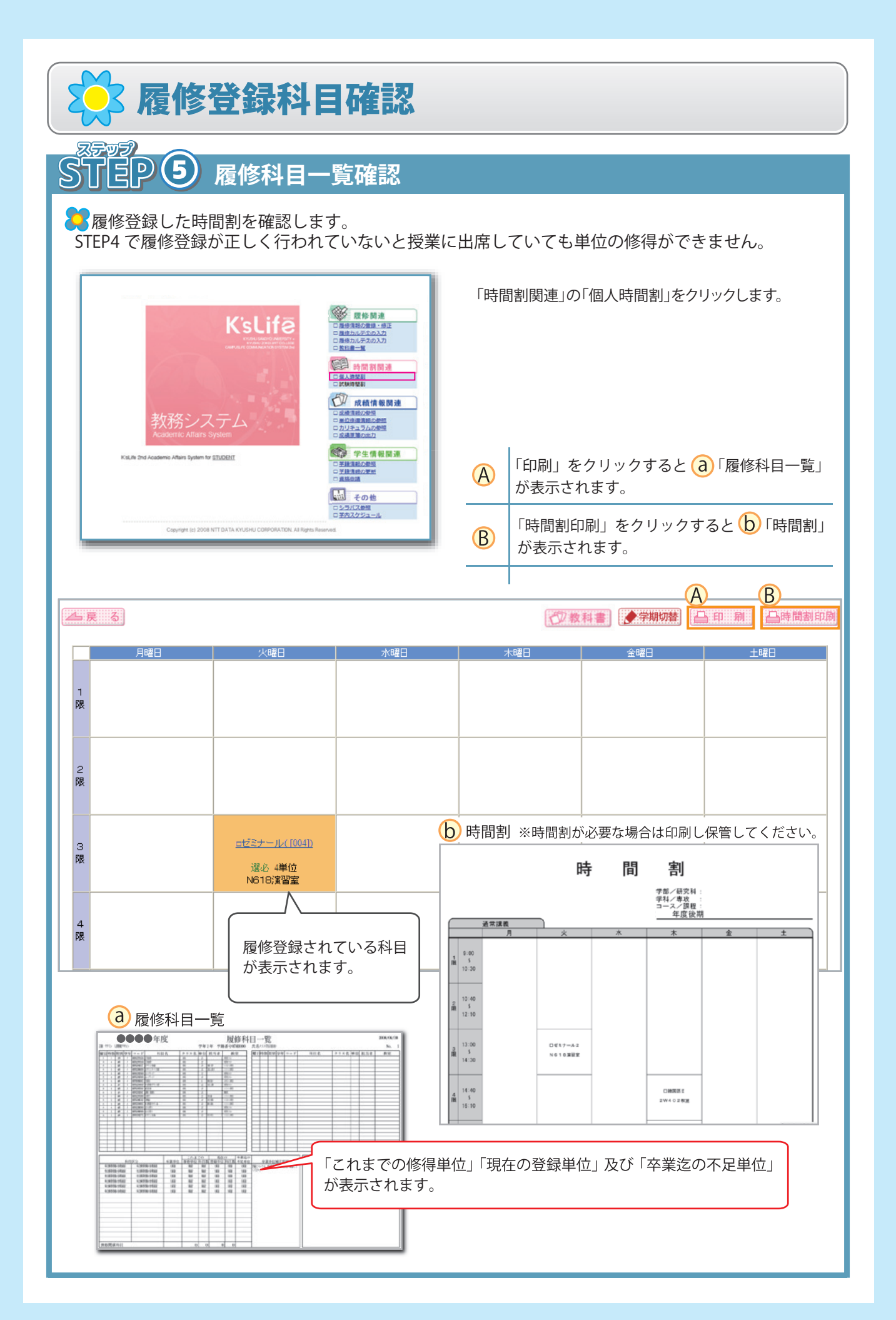

#### ☞ 「 三 P 6 履修科目登録確定 S 履修登録変更期間を過ぎると、履修科目が確定します。 前学期・後学期ともに「履修登録変更期間」があります。履修登録変更期間は、ホーム画面に表示されている 「個人スケジュール」欄で確認できます。登録科目の変更等がある場合は、期間内に変更してください。 個人スケジュール 《前月 < 前週</p> ■ 今日 >翌週 >> 翌月 1 4/1(月) 4/2(火) 4/3(水) 4/4(木) 4/5(金) 4/6(土) 4/7(日) 1年次履修登録 期間(大学) 1年次履修登録 期間(大学) 学年始め(大学) 入学式(大学) 1年次書類交付 (大学) く シラバス参照 Regeres Trep シラバス参照・検索 7 🔽 シラバスを参照して講義の内容を確認します。 「その他」の「シラバス参照」をクリックします。 **K'sLif**ē 🐝 R#M# こ原定価格の金額・度至 ・原定カルテシの入力 ・原定カルテシの入力 ・ ・原定カルテシの入力 ・ REM PRIMI PR 成績情報関連 ○応請情報の参照 ○単位前律情報の参照 ○方ジキュラムの参照 S 学生情報関連 タイトル、フォルダ、科目名、担当教員、 nic Affairs System for STUDEN ○王設治局の参照 ○王設治局の更新 フリーワードのいずれかを入力し、「検索」 ボタンをクリックします。 (j) - その他 「和」のアイコンをクリックするとシラバス k が表示されます。 シラバス検索画面 ▼選択してください ・リストから指定してくたさい ~ ▼選択してください 🔽 ▼選択してください 🗸 \*リストから指定してください ✓ サブフォルダを含む (j) •中間一致検索

\*中間→致検索 \*検索語をスペースで区切って指定してくたさい(3つまで) ▲戻る 検索 シリセット C 検索結果 k) R課日・R会 シラバス内容 2011年度シラバス(学 2011年度シラバス(学部) 和 上 テスト教職員
107104 0F980002 ロ基礎ゼミナール 2011年度シラバス(学部) **旭** E テスト教職員 184238 2011年度シラバス(学部)-専門科目-国際文化学部 0F750107 \*ゼミナール I セレンド教職員
111170 2011年度シラバス(学 部) 2011年度シラバス(学部)-専門科目-国際文化学部 0F750107 ×ゼミナール I •

| کلکا ل                                                                                                    | <b>8</b> 成績 f                                                                                                    | 青報の確認  |                                             |         |                                                                                                    |
|----------------------------------------------------------------------------------------------------|----------------------------------------------------------------------------------------------------|--------|---------------------------------------------|---------|----------------------------------------------------------------------------------------------------|
| これまで                                                                                                    | の「修得単位」                                                                                                    | と「評価」を | 一覧表(成績原                                     | [簿) で確認 | します。                                                                                                    |
| 教<br>Aca                                                                                                    | Kisl<br>Control<br>Control |        |                                             |         | 「成績情報関連」の「成績原簿の出力」<br>をクリックします。                                                                                                    |
| 成績原簿<br>九州産業大学<br>2007年<br>7月10日<br>2017年<br>2017年<br>2017<br>2017<br>2017<br>2017<br>2017<br>2017<br>2017<br>2017                                                                                                    | A         M         M                                                                                                    | K      | 2000-90/3<br>1 / 1<br>平成19年 4月 3日 入卒<br>作日名 |         | (第内容) 今までの履修科目(現在履修中の) 科目含む)の「単位」及び「評価」が表示されます。 ☆ …履修中の科目を表します                                                                                                    |
|                                                                                                    | -         -         -         -         -         -         -         -         -         -         -         -         -         -         -         -         -         -         -         -         -         -         -         -         -         -         -         -         -         -         -         -         -         -         -         -         -         -         -         -         -         -         -         -         -         -         -         -         -         -         -         -         -         -         -         -         -         -         -         -         -         -         -         -         -         -         -         -         -         -         -         -         -         -         -         -         -         -         -         -         -         -         -         -         -         -         -         -         -         -         -         -         -         -         -         -         -         -         -         -         -         -         -         -         -         -         -                                                                                                            |        |                                             |         | <ul> <li>ここれまでの総修得単位」や「各年度ごとの修得単位」が表示されます。</li> <li>◇●●</li> <li>◆●●</li> <li>◆●</li> <li>◆●</li> <li>◆●</li></ul> |
| #101-121010     アサイトン(2010)     アサイトン(2010)     アサイトン(2010)     マリーン(2010)     マリーン(2010) | and the second second se                                                                                                    |        |                                             |         | △ ・・・選択必修科目 ※ ・・・資格課程科目                                                                                                    |

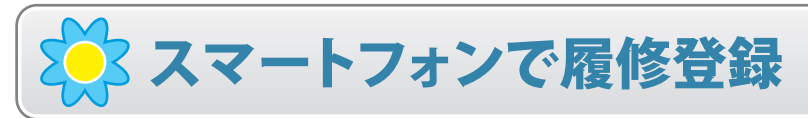

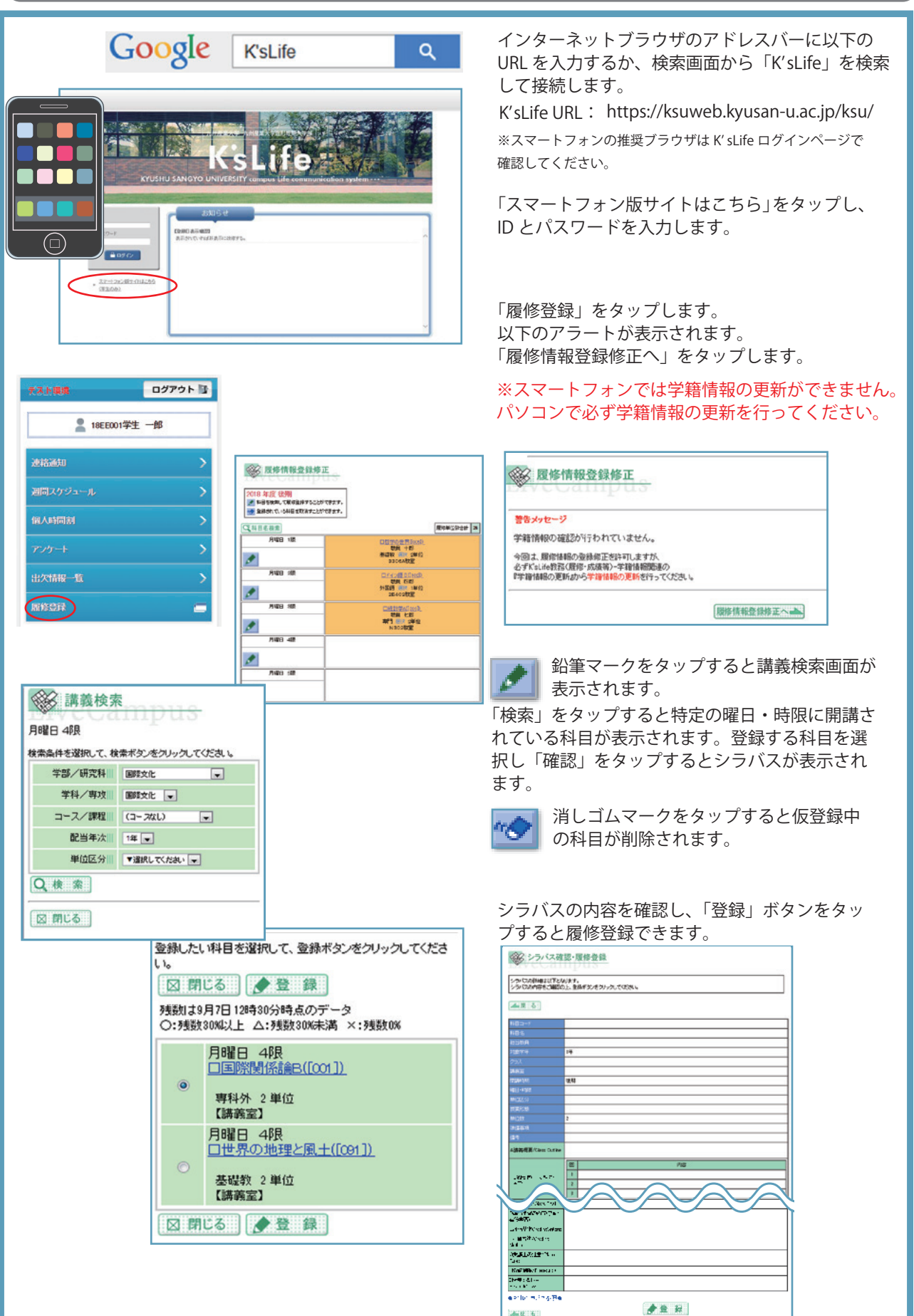

de Unite

# K'sLife のその他機能について

#### KsLifeにはその他にも様々な機能があります。

小テスト解答・レポート提出・出欠確認など授業に関する機能はトップメニューの「授業サポート」、スケジュール管理・オフィ スアワーの申請など、大学生活に関する機能は「キャンパスライフ」から参照できます。また、個人設定ではイメージカラーの 変更など画面のカスタマイズをすることができます。

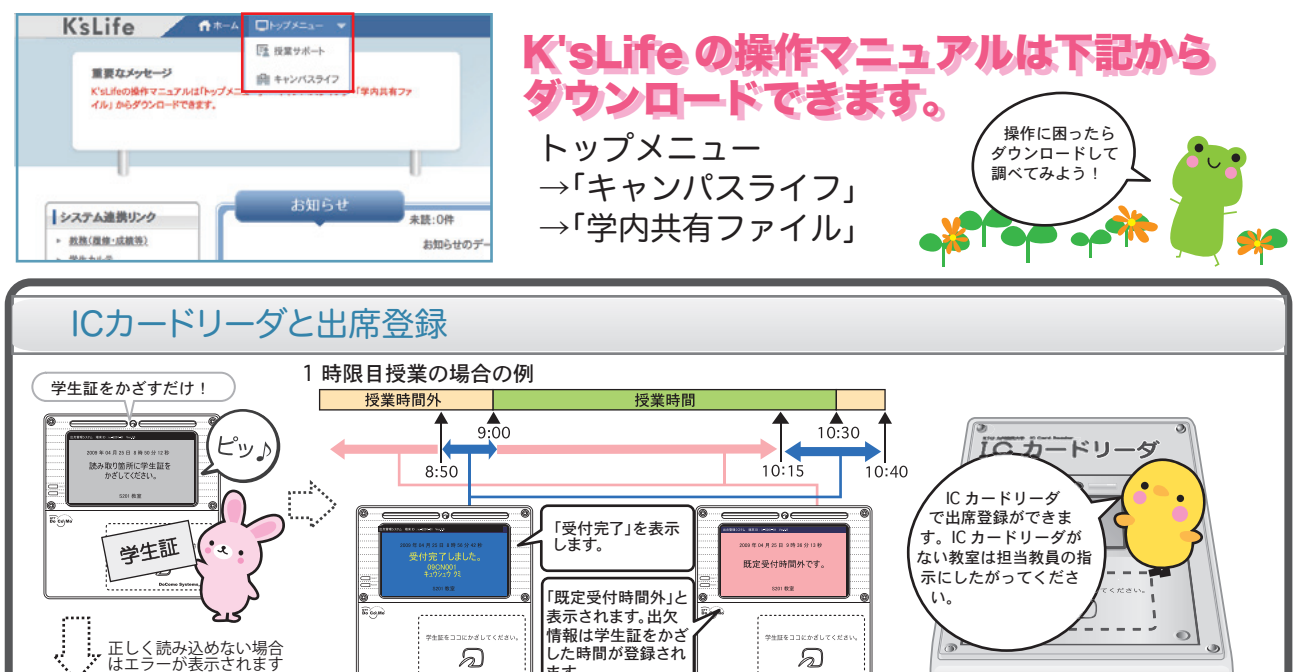

した時間が登録され

授業開始前までに教室に入ることが基本です。IC カードリーダで受付 完了しても、出席を認定する時間は担当教員によって異なります。

2 時限続きの講義等は、各時限の受付時間内にカードをかざしてください、 学生証が破損した場合は、教務課窓口(1号館1階)に申し出てください。

ます。

ล

## 携帯メール受信の注意点

кらしをから携帯にメールを送信する際、メールアドレスがRFC(※2)に準じてい ない場合は、メールを送信することができません。 ご注意ください。

0

RFCに準じていないメールアドレスの例

★ @マークの直前に「.(ピリオド)」がある場合 ★ @マークのより前で「.(ピリオド)」が連続してある場合

上記アドレスに当てはまる場合は、メールを受信できません。その際は、各自でメー ルアドレスを変更し、「教務システム」にて携帯メールアドレスを更新してください。

- ※2 RFC(Request for Comments)とは、インターネットに関する技術の標準を定める 団体(IETE)が管理している「インターネットにおけるルール」です。
- り
  携帯電話の迷惑メール対策の設定等で、「kyusan-u.ac.jp」からのメールを受信できる

### ● パスワードを忘れた場合

ล

学生証を持参し、中央会館3階総合情報基盤センター(CNC)事務室 窓口に申し出てください。初期パスワードを再発行します。

● 授業開始時と授業終了時の計 2 回、学生証を Ⅰ<u>C カードリ</u>ーダにかざした場合に『出席』

※セキュリティト、電話、メールでのパスワード再発行受付はできません。

IC カードリ となります。

#### 🚺 推奨ブラウザ

InternetExplorer1(Windows) Chrome 67(Windows) FireFox60X(Windows,Machintosh) Safari 11(iOS 6.1.3スマホ,Machintosh) ※上記以外のブラウザでアクセスした場合、正常に動作しない場合があります。

### JavaScript

ブラウザのJavaScript機能を有効にした後、利用してください。

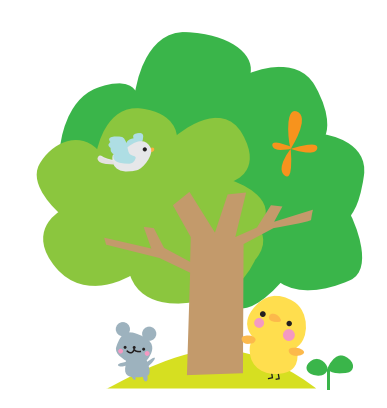